# **HOW DO I** Interpret a Correspondence Analysis?

This document helps you to understand the brands within a market using **Correspondence Analysis statistics**. For this example, we have used the 'Mobile Phone' market e.g. **Mobile Phone Brands.** 

**Correspondence analysis** is a statistical technique for examining the relationship between variables. It is often used to understand brands in a market, but it will answer whatever "questions" you throw at it. The end result is a pictorial representation of a crosstab, showing data plotted according to correlation. It is a quick method of summarising a lot of data. Each factor summarises the relationships.

Source: TJD17 GB TGI 2018 Q2 (January 2017-December 2017).

In order to understand **figure 1** or describe the 'Mobile Phone' market, **you must look at the stats**. Click on the '**Stats**' button and then right hand click on the heading 'Factor 1' and select Sort Descending (figure 2). This will sort Factor 1 by ABS score.

The correspondence program plots the brands and lifestyle statements on a graph. It shows **Factors 1** as the '**X-axis**' (left to right) and **Factor 2** as the '**Y-axis**' (top to bottom).

In order to understand what the factors are, we need to examine which lifestyle statements are important to each factor; this is done by using the statistics. The statistics are used to get the describing words for explaining the chart.

### Figure 1

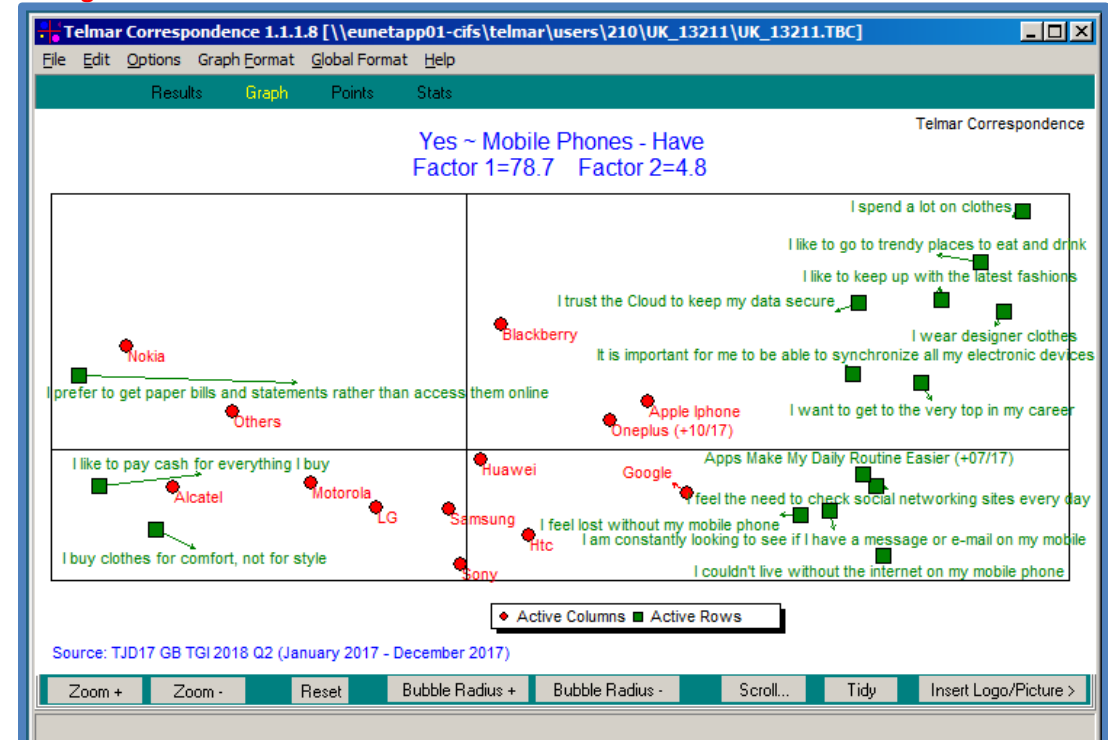

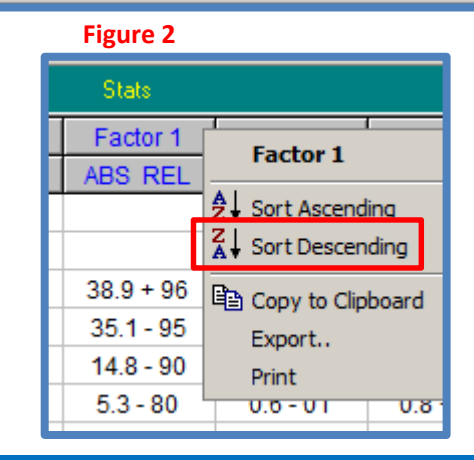

# Need further help? Call our helpdesk: + 44 (0) 20 7467 2575

# telmar

# Factor 1 Explained:

# ABS –

This helps you understand the influence of a brand or lifestyle statement on this factor. You can interpret the **ABS score** like %Col in SurveyTime. In this example, Apple iPhone contributes **38.9%** towards Factor 1's results (figure 3).

# REL -

This score determines which side of the graph the brand or lifestyle statement will appear on. For Factor 1, "-" appears on the left and "+" appears on the right. The **REL score** also explains which factor best explains the brand or lifestyle statement. We look at these scores horizontally. In this example, we can see that Factor 1 best explains Apple iPhone; the REL score is +96, the highest score for Apple iPhone compared to the other 5 factors (figure 3).

# %Inf -

This shows how much influence a brand or lifestyle statement has on the analysis. We usually sort by **%Inf** prior to a **Cluster analysis** to determine the most influential statements for a market. In this example, 'I couldn't live without the internet on my mobile phone' has the most influence on the mobile phone brand market, it has the highest **%Inf at 1.4**, compared to the other statements used in this analysis (figure 4).

# Factor 2 Explained:

Right hand click on the heading 'Factor 2' and select Sort Descending. This will sort Factor 2 by ABS score.

Nokia and Apple iPhone have the highest ABS scores compared to the other brands for Factor 2 (22.6 and 19.8). They correlate with the rows (lifestyle statements) directly below e.g., 'I enjoy reading newspaper most days' and 'If I trust a brand, I buy it without looking at the price' (figure 5).

### Figure 3

| Description       |       | Factor 1  | Factor 2  | Factor 3  | Factor 4  | Factor 5  | Factor 6  |
|-------------------|-------|-----------|-----------|-----------|-----------|-----------|-----------|
| Based on Audience | % Inf | ABS REL   | ABS REL   | ABS REL   | ABS REL   | ABS REL   | ABS REL   |
|                   |       |           |           |           |           |           |           |
| Columns (+)       |       |           |           |           |           |           |           |
| Apple Iphone      | 31.8  | 38.9 + 96 | 19.8 + 03 | 2.7 - 00  | 0.0 + 00  | 0.1 - 00  | 0.5 - 00  |
| Google            | 2.4   | 1.0 + 31  | 0.3 - 01  | 10.4 + 17 | 11.2 + 15 | 17.2 - 13 | 3.6 + 02  |
| Oneplus (+10/17)  | 2.1   | 0.5 + 19  | 0.1 + 00  | 13.9 + 27 | 6.2 + 10  | 6.3 + 06  | 18.3 + 13 |
| Htc               | 2.1   | 0.3 + 13  | 4.5 - 10  | 11.0 + 21 | 0.1 - 00  | 9.4 + 08  | 55.1 - 39 |
| Blackberry        | 2.3   | 0.0 + 01  | 3.4 + 07  | 34.9 + 61 | 1.6 - 02  | 1.9 + 02  | 0.1 + 00  |
| Huawei            | 1.1   | 0.0 + 01  | 0.0 - 00  | 2.0 + 07  | 0.9 + 03  | 2.6 - 04  | 2.9 + 04  |

#### Figure 4

| Results Graph Points Stats                                 |       |          |  |  |  |  |
|------------------------------------------------------------|-------|----------|--|--|--|--|
| Description                                                |       | Factor 1 |  |  |  |  |
| Based on Audience                                          | % Inf | ABS REL  |  |  |  |  |
| Rows (Top 20)                                              |       |          |  |  |  |  |
| I couldn't live without the internet on my mobile phone    | 1.4   | 1.7 + 93 |  |  |  |  |
| I like to go to trendy places to eat and drink             | 1.2   | 1.3 + 91 |  |  |  |  |
| I feel the need to check social networking sites every day | 1.2   | 1.4 + 97 |  |  |  |  |
| I buy clothes for comfort, not for style                   | 1.1   | 1.3 - 96 |  |  |  |  |

### Figure 5

| Description                                               |       | Factor 1  | Factor 2  |
|-----------------------------------------------------------|-------|-----------|-----------|
| Based on Audience                                         | % Inf | ABS REL   | ABS REL   |
|                                                           |       |           |           |
| Columns (+)                                               |       |           |           |
| Nokia                                                     | 29.2  | 35.1 - 95 | 22.6 + 04 |
| Apple Iphone                                              | 31.8  | 38.9 + 96 | 19.8 + 03 |
| Blackberry                                                | 2.3   | 0.0 + 01  | 3.4 + 07  |
| Others                                                    | 13.1  | 14.8 - 90 | 2.8 + 01  |
| Oneplus (+10/17)                                          | 2.1   | 0.5 + 19  | 0.1 + 00  |
|                                                           |       |           |           |
| Rows (Top 20+)                                            |       |           |           |
| l enjoy reading newspaper most days                       | 0.8   | 0.9 - 85  | 1.7 + 10  |
| If I trust a brand, I buy it without looking at the price |       | 0.0 + 13  | 1.6 + 54  |
| l spend a lot on clothes                                  | 1.0   | 1.1 + 88  | 1.5 + 07  |
| Celebrities influence my purchase decisions               | 0.6   | 0.6 + 83  | 1.4 + 11  |
| I have expensive tastes                                   | 0.6   | 0.5 + 73  | 1.4 + 12  |
| I would not change the newspaper I read                   | 0.8   | 0.9 - 87  | 1.3 + 08  |
| l read the financial pages of my newspaper                | 0.4   | 0.4 - 74  | 1.3 + 15  |
| I like to go to trendy places to eat and drink            | 1.2   | 1.3 + 91  | 1.3 + 05  |

*Need further help? Call our helpdesk: + 44 (0) 20 7467 2575* 

# telmar